# CER證書到期和刪除

## 目錄

<u>簡介</u> <u>必要條件</u> <u>需求</u> <u>採用元件</u> <u>生成新證書</u> 刪除過期的證書

# 簡介

本文檔描述接收CertExpiryEmergency的Cisco Emergency Responder(CER)的一個問題:CLI中發出Certificate Expiry EMERGENCY\_ALARM警報消息並提供該問題的解決方案。

# 必要條件

#### 需求

思科建議您瞭解CER 2.x至9.x版。

此外,此配置要求您的系統:

- 不包含域名伺服器(DNS)配置
- 已安裝CER伺服器和即將到期的證書

**附註**:如果在更改主機名或IP地址後輸入**Generate New**或**Regenerate**命令,則系統的IP地址 並不重要。

#### 採用元件

本文檔中的資訊基於CER 9.x版。

本文中的資訊是根據特定實驗室環境內的裝置所建立。文中使用到的所有裝置皆從已清除(預設))的組態來啟動。如果您的網路正在作用,請確保您已瞭解任何指令可能造成的影響。

### 生成新證書

1. 轉到「作業系統(OS)管理」頁中的GUI,然後選擇安全>證書管理頁。

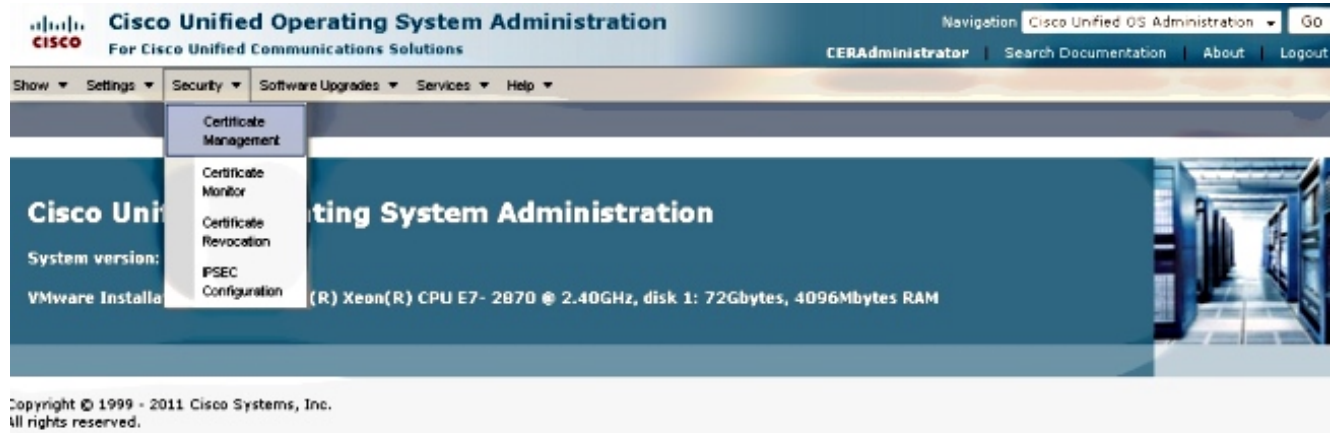

his product contains cryptographic features and is subject to United States and local country laws poverning import, export, transfer and use. Delivery of Cisco cryptographic products

#### 2. 若要顯示憑證清單,請按一下Find按鈕。

| alialia Cisco Unified Operating System Administration                                                                                                    |                                                            |                                                             | Navigation Cisco Unified OS Administration - Go                       |                                                        |
|----------------------------------------------------------------------------------------------------|------------------------------------------------------------|-------------------------------------------------------------|-----------------------------------------------------------------------|--------------------------------------------------------|
| For Cisco Unified Com                                                                                                    | nunications Solutions                                      |                                                             | CERAdministrator S                                                    | earch Documentation About Logo                         |
| how - Settings - Security - Sotty                                                                                                    | vare Upgrades 👻 Services 👻 Help 👻                          |                                                             |                                                                       |                                                        |
| ertificate List                                                                                                    |                                                            |                                                             |                                                                       |                                                        |
| 🜏 Generate New 🐴 Upload Certificati                                                                                                    | a/Certificate chain 🔋 Generate CSR                         |                                                             |                                                                       |                                                        |
| Status                                                                                                    |                                                            |                                                             |                                                                       |                                                        |
| ararna.                                                                                                    |                                                            |                                                             |                                                                       |                                                        |
| 4 records found                                                                                                    |                                                            |                                                             |                                                                       |                                                        |
| 4 records found                                                                                                    |                                                            |                                                             |                                                                       |                                                        |
| 4 records found  Certificate List (1 - 4 of 4)                                                                                                    |                                                            |                                                             |                                                                       | Rows per Page 50                                       |
| 4 records found      Certificate List (1 - 4 of 4)  Find Certificate List where File Name                                                                | • begins with •                                            | Find                                                        | ilear filter 🕀 😑                                                      | Rows per Page 50                                       |
| 4 records found      Certificate List (1 - 4 of 4)      find Certificate List where File Name      Cartificate Name                                      | ▼ begins with ▼<br>Certificate Type                        | Find C                                                      | ilear Filter ] (\$) [=]<br>.DER File                                  | <i>Rows per Page</i> 50<br>Description                 |
| 4 records found      Certificate List (1 - 4 of 4)  Find Certificate List where File Name      Cartificate Name      tomcat                              | begins with     Certificate Type     certs                 | Find C<br>.PEM File<br>tomcat.cem                           | ilear filter 🕀 📼<br>.DER file<br>tomcat.der                           | Rows per Page 50 •<br>Description                      |
| 4 records found  Certificate List (1 - 4 of 4)  Find Certificate List where File Name  Cartificate Name  cartificate Name  cartificate Name              | begins with     Certificate Type     certs                 | Find C<br>.PEM File<br>tomost.pem<br>ipssc.pem              | ilear Filter ] 🗇 😑<br>.DtR. File<br>tomcat.der<br>ipsec.der           | Rows per Page 50 •<br>Description                      |
| 4 records found      Certificate List (1 - 4 of 4)  Find Certificate List where File Name      Cartificate Name      tomcat      ipsec      tomcat-trust | begins with     Certificate Type     certs     trust-certs | Find C<br>.PEM File<br>tomcat.pem<br>ipsc.pem<br>CER861.pem | lear Filter 🕀 📼<br>.DER File<br>tomcat.der<br>issec.der<br>CER861.der | Rows per Page 50 •<br>Description<br>Trust Certificate |

此熒幕擷取顯示tomcat.pem憑證,並高亮顯示Validity日期。如果證書即將過期,請完成以下 幾個步驟。

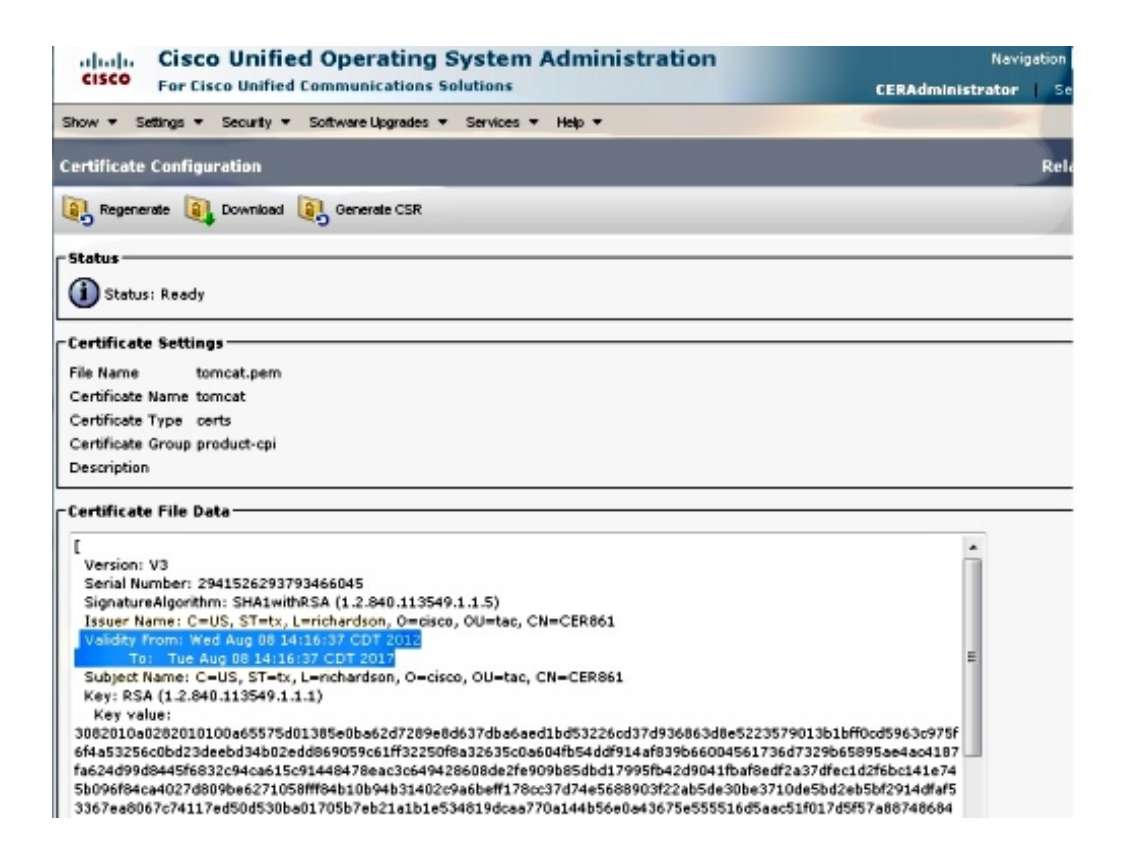

3. 導航到上一頁,然後點選Generate New圖標。此螢幕會彈出:

| alude Cisco Unified Operating System Administration |                                           | nistration   | Navigation Cisco Unified OS Administration 👻 Go      |        |
|-----------------------------------------------------|-------------------------------------------|--------------|------------------------------------------------------|--------|
| CISCO For Cisco Unified C                           | ommunications Solutions                   |              | CERAdministrator   Search Documentation   About      | Logout |
| Show - Settings - Security -                        | Software Upgrades 🔻 Services 👻 Help 🤻     | •            |                                                      |        |
| Certificate List                                    |                                           |              |                                                      |        |
| Generate New 🖓 Upload Cer                           | tificate/Certificate chain 🧕 Generate CSR |              |                                                      |        |
| Status                                              |                                           | Generate C   | Certificate - Mozilla Firefox                        |        |
| 4 records found                                     |                                           | A https://10 | 0.201.192.236/8443/cmplatform/certificateGenerate.do |        |
|                                                     |                                           | Generate C   | Certificate                                          |        |
| Certificate List (1 - 4 of 4)                       |                                           | General      | a New The Close                                      |        |
| Find Certificate List where File Na                 | me + begins with +                        | 0            |                                                      |        |
| Certificate Name                                    | Certificate Type                          | _ Status     |                                                      |        |
| torncat                                             | certs                                     | tomcat.pe    | Paade                                                |        |
| ipsec                                               | certs                                     | ipsec.pem    | si keedy                                             |        |
| tomcat-trust                                        | trust-certs                               | CER861.p     | Cartificate                                          |        |
| ipsec-trust                                         | trust-certs                               | CER861.p     | New 1                                                |        |
| Generate New Upload Certi                           | ficate/Certificate chain Generate CSA     | Certificate  | Name* tomcat                                         |        |
|                                                     |                                           |              | ipsec                                                |        |
|                                                     |                                           | - Generati   | te New Close                                         |        |
|                                                     |                                           |              |                                                      |        |
|                                                     |                                           | (i) • inc    | dicates required item.                               |        |
|                                                     |                                           |              |                                                      |        |

4. 若要重新生成證書,請在彈出視窗中按一下Generate New。系統會顯示成功訊息,以通知憑 證已重新生成。

| Cisco Unified Operating System Administration<br>For Cisco Unified Communications Solutions |                                      | Tation Navigation Cisco Unified OS Administration V Go<br>CERAdministrator Search Documentation About Logout |  |  |
|---------------------------------------------------------------------------------------------|--------------------------------------|----------------------------------------------------------------------------------------------------|--|--|
| Show - Settings - Security - Sot                                                            | tware Upgrades + Services + Help +   |                                                                                                    |  |  |
| Certificate List                                                                            |                                      |                                                                                                    |  |  |
| 🜏 Generate New 🐴 Upload Certific                                                            | ate/Certificate chain 🔋 Generate CSR |                                                                                                    |  |  |
| Status                                                                                      |                                      | 🕘 Generate Certificate - Mozilla Firefox                                                                     |  |  |
|                                                                                             |                                      | https://10.201.192.236:0443/cmplatform/certificateGenerate.do                                                |  |  |
|                                                                                             |                                      | Generate Certificate                                                                                         |  |  |
| Certificate List (I - 4 of 4)                                                               |                                      | Generate New (T) Close                                                                                       |  |  |
| Find Certificate List where File Name                                                       | ▼ begins with ▼                      |                                                                                                    |  |  |
| Certificate Name                                                                            | Certificate Type                     | Status                                                                                                    |  |  |
| tomcat                                                                                      | certs tor                            | most os Success: certificate generated. Perform a Disaster Recovery backup so the latest back                |  |  |
| ipsec                                                                                       | certs ips                            | em U contains the generated certificate.                                                                     |  |  |
| tomcat-trust                                                                                | trust-certs CE                       | ER861.p                                                                                                    |  |  |
| ipsec-trust                                                                                 | trust-certs CI                       | Cenerate Certificate                                                                                         |  |  |
| Generate New Upload Certificate/Certificate chain Generate CSR                              |                                      | Certificate Name* torncat +                                                                                  |  |  |
|                                                                                             |                                      | - Generate New Close                                                                                         |  |  |

5. 必須重新啟動Tomcat或Internet協定安全(IPSec)服務(如果已重新生成IPSec證書)。 若要重 新啟動Tomcat,請開啟該節點的CLI並輸入**utils service restart Cisco Tomcat**命令。頁面重新 聯機後,網頁會提示下載新證書。

# 刪除過期的證書

有關證書刪除的重要說明:

- 確保設定為刪除的證書不再使用或已實際過期。
- •請始終檢查證書中的所有資訊,因為刪除後無法儲存這些資訊。

檢查所有使用.pem擴展的證書,確認它們都位於有效時間範圍內。如果不是,則可以將它們刪除。

如果群集中有多台伺服器,則必須轉到每台伺服器的IP地址。然後,在OS Admin頁面中,您可以完成Configure部分中列出的步驟。